## V\_Words v2.0: The Manual Paul Meara and Imma Miralpeix

1. V\_Words produces a basic analysis of the vocabulary of short texts.

2. Load the text that you want to work with into the V\_Words workspace. You can do this by typing your text directly, or by copying a pre-prepared text into the workspace.

3. Edit your text as necessary.

4. V\_Words ignores punctuation marks. If there are any other symbols ibn your text that you want V\_Words to ignore, you can add them the punctuation list underneath the workspace.

5. Click the **SUBMIT** button.

6. V\_Words generates a report that looks like this:

| Ĥ     |             | _lognostics    |                      |
|-------|-------------|----------------|----------------------|
|       | V_Words     |                |                      |
| RESET | Token List  | Type List      | Frequencies          |
|       | FOUR        | A AGO          | 3 AND<br>3 NATION    |
|       | AND         | ALL            |                      |
|       | YEARS       | AND            | 2 CONCEIVED          |
|       | AGO<br>OUR  | ARE<br>BROUGHT | 2 DEDICATED<br>2 IN  |
|       | FATHERS     | CAN            | 2 SO                 |
|       | FORTH       | CONCEIVED      | 1 AGO                |
|       | ON          | CONTINENT      | 1 ALL                |
|       | CONTINENT   | DEDICATED      | 1 BROUGHT            |
|       | A           | ENDURE         | 1 CAN                |
|       | NATION      | EQUAL          | 1 CONTINENT          |
|       | CONCEIVED   | FATHERS        | 1 CREATED            |
|       |             | FORTH          | 1 ENDURE             |
|       | AND         | GREAT          | 1 EQUAL              |
|       | DEDICATED   |                | 1 FATHERS            |
|       | THE         | LONG           | 1 FOUR               |
|       | PROPOSITION | MEN            | 1 GREAT              |
|       | ALL         | NEW            | 1 LIBERTY<br>1 LONG  |
|       | MEN         | NOW            | 1 MEN                |
|       | ARE         | ON<br>OR       | 1 NEW                |
|       | EQUAL       | OUR            | 1 ON                 |
|       | NOW         | PROPOSITION    | 1 OR                 |
|       | ARE         | SEVEN          | 1 PROPOSITION        |
|       | ENGAGED     | SO             | 1 SCORE              |
|       | A           | THAT           | 1 SEVEN<br>1 TESTING |

Column 1 on the left is a simple list of all the words in the text. Column 2 is an alphabetically organised type count for the text. Column 3 is a frequency ordered type count for your text.

- 7. You can save the reports by copying and pasting the relevant columns to a new document.
- 8. Click the **RESET** button to return to the data input page.

For a more detailed discussion of *V\_Words*, see **PM Meara and I Miralpeix (2017)** *Tools for Researching Vocabulary*. Bristol: Multilingual Matters.